### Outra opção de acesso:

## Como acessar o Comprovante de Rendimentos pelo site IPE Prev

# Acesse o link **servicos.ipeprev.rs.gov.br** pelo computador ou celular.

#### Para o PENSIONISTA

Fazer Login ou Mudar Usuário

Atualização de dados cadastrais

Altere Sua Senha

Contracheque

Comprovante de Rendimentos - IR

No menu serviços, em **Para Pensionistas**, acesse a opção **Fazer Login ou Mudar de usuário.** 

## Para acessar, informe sua matricula e senha IPE, utilizadas também para consultas pelo IPE Saúde.

#### Acessar serviços IPE Prev

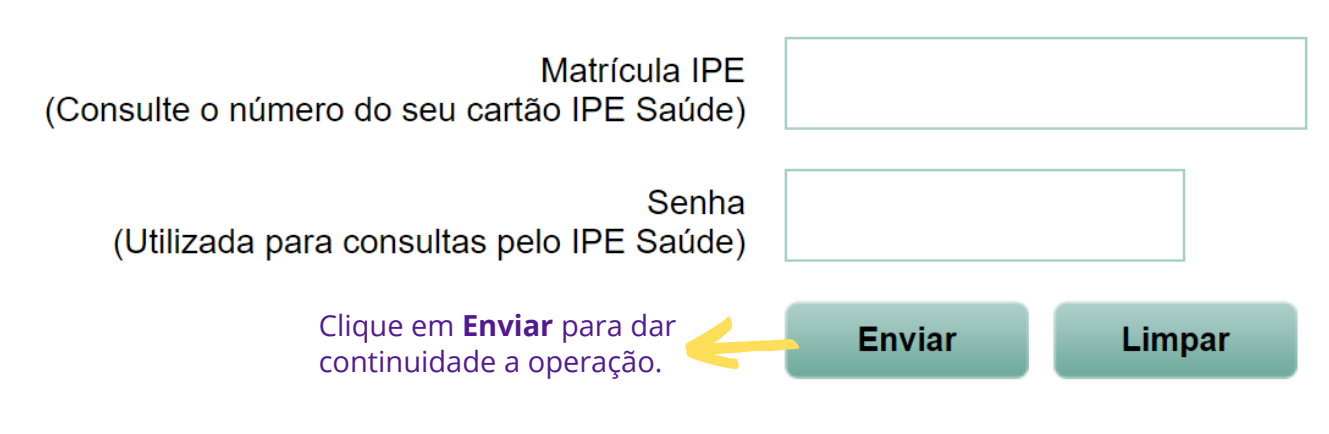

Caso você ainda não tenha a senha, clique aqui para solicitar.

Clique nesta opção para recuperar senha, se necessário.

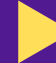

Em seguida, insira o ano do documento que deseja acessar.

### Comprovante de Rendimentos Pagos e Retenção na Fonte

| Ano-Calendário                                               | 2020   | (aaaa) |  |
|--------------------------------------------------------------|--------|--------|--|
|                                                              | Enviar | Limpar |  |
| Clique em <b>Enviar</b> para dar<br>continuidade a operação. |        |        |  |

É importante salientar que os comprovantes de rendimentos do ano de 2020 estarão disponíveis para consulta a partir de 26/02/2021.

## Pronto! Seu Comprovante de Rendimentos aparecerá na tela para salvar e/ou imprimir.

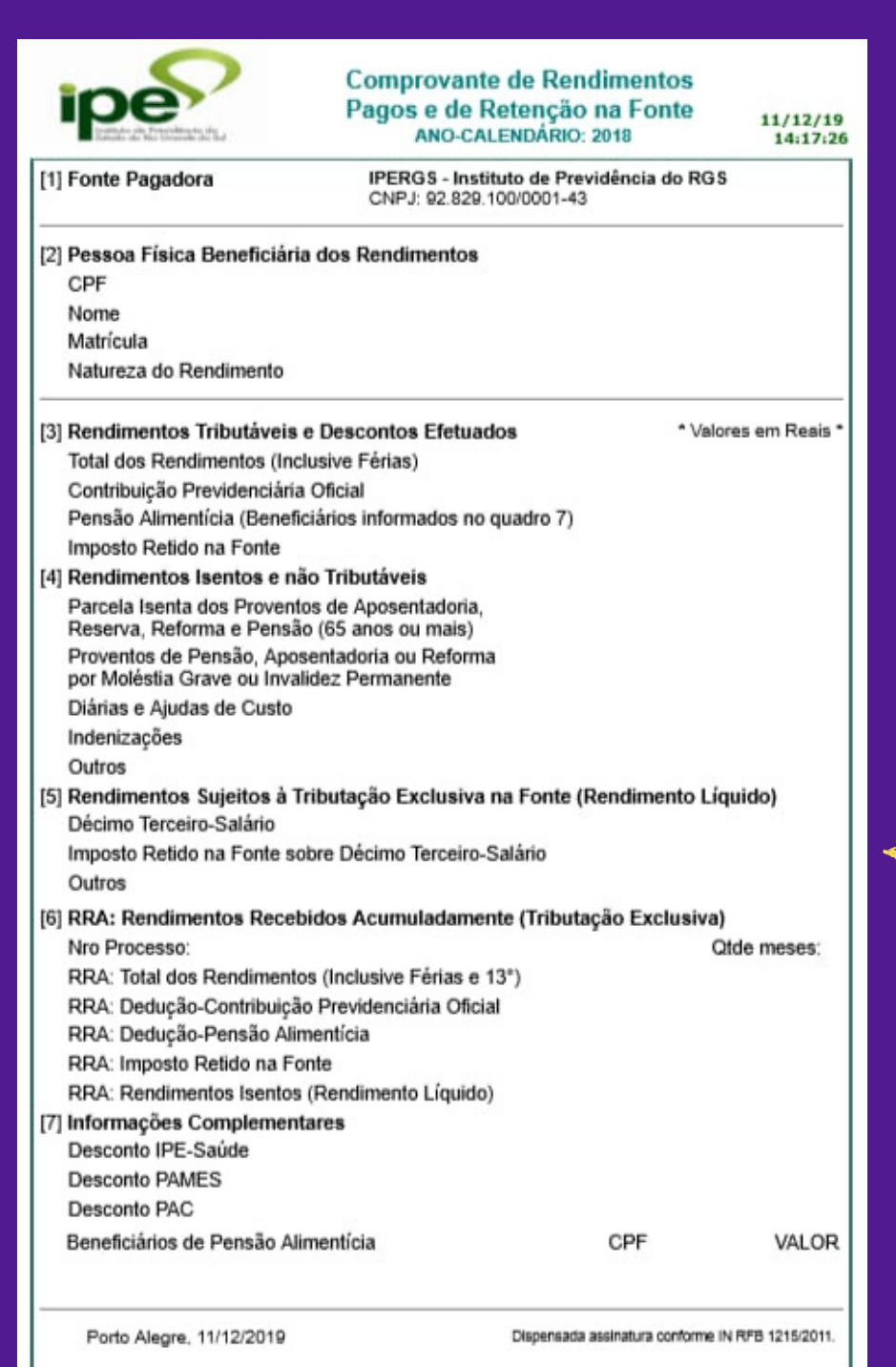

**Para salvar no computador:** clique em imprimir, na opção destino/ impresso e selecione **salvar em PDF.** 

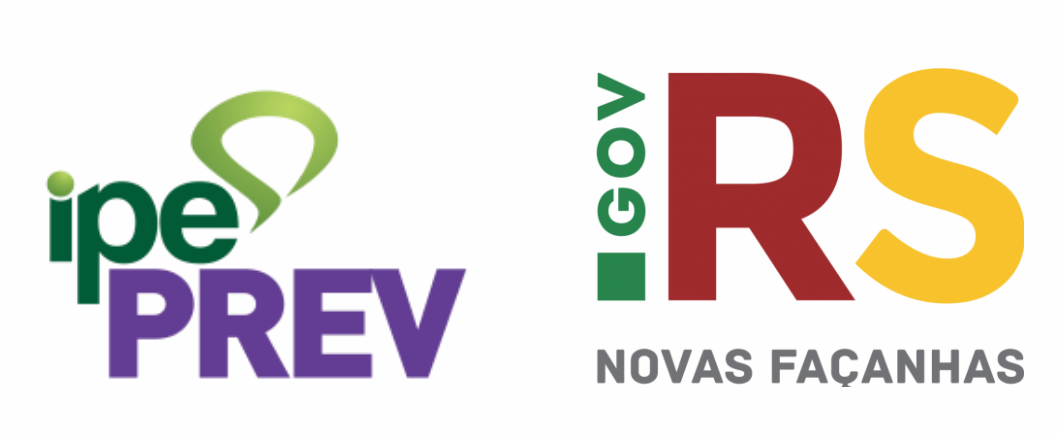

INFORMAÇÃO NA PALMA DA MÃO! ipeprev.rs.gov.br